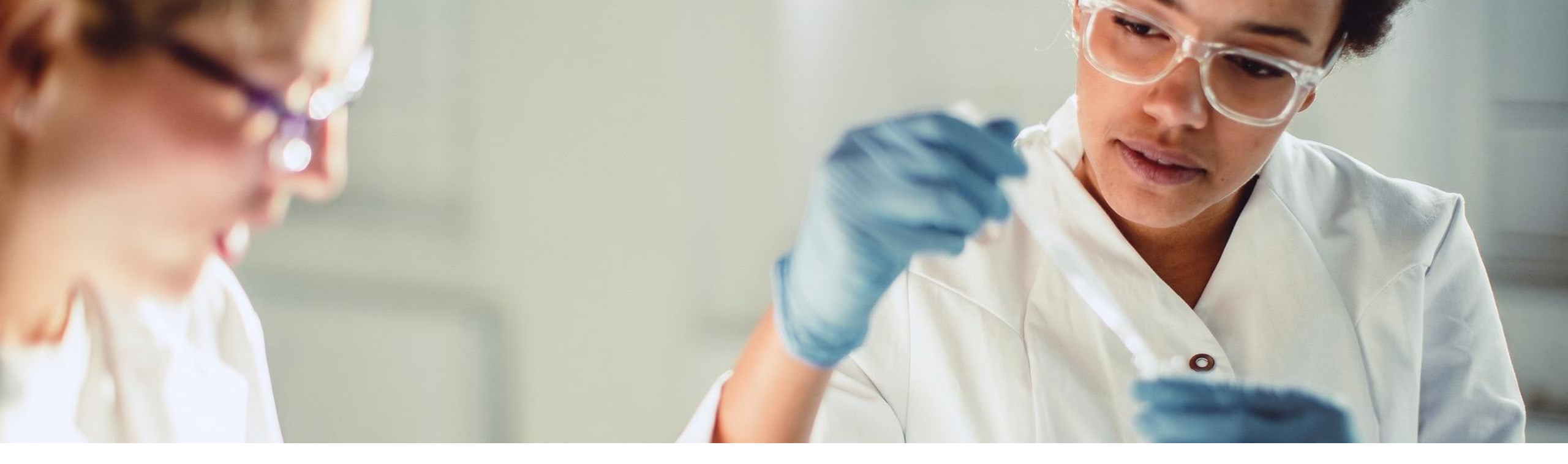

# Genetic Testing Provider Office Staff Training

Subtitle line Date

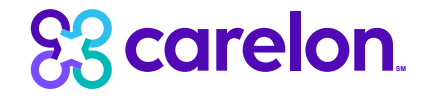

## Agenda

- Introduction to Carelon Medical Benefits Management
- UCare Program Overview
- Preparing for the Program Go-Live
- Carelon provider portal Features
- Carelon provider portal Order Request
   Demonstration
- Questions

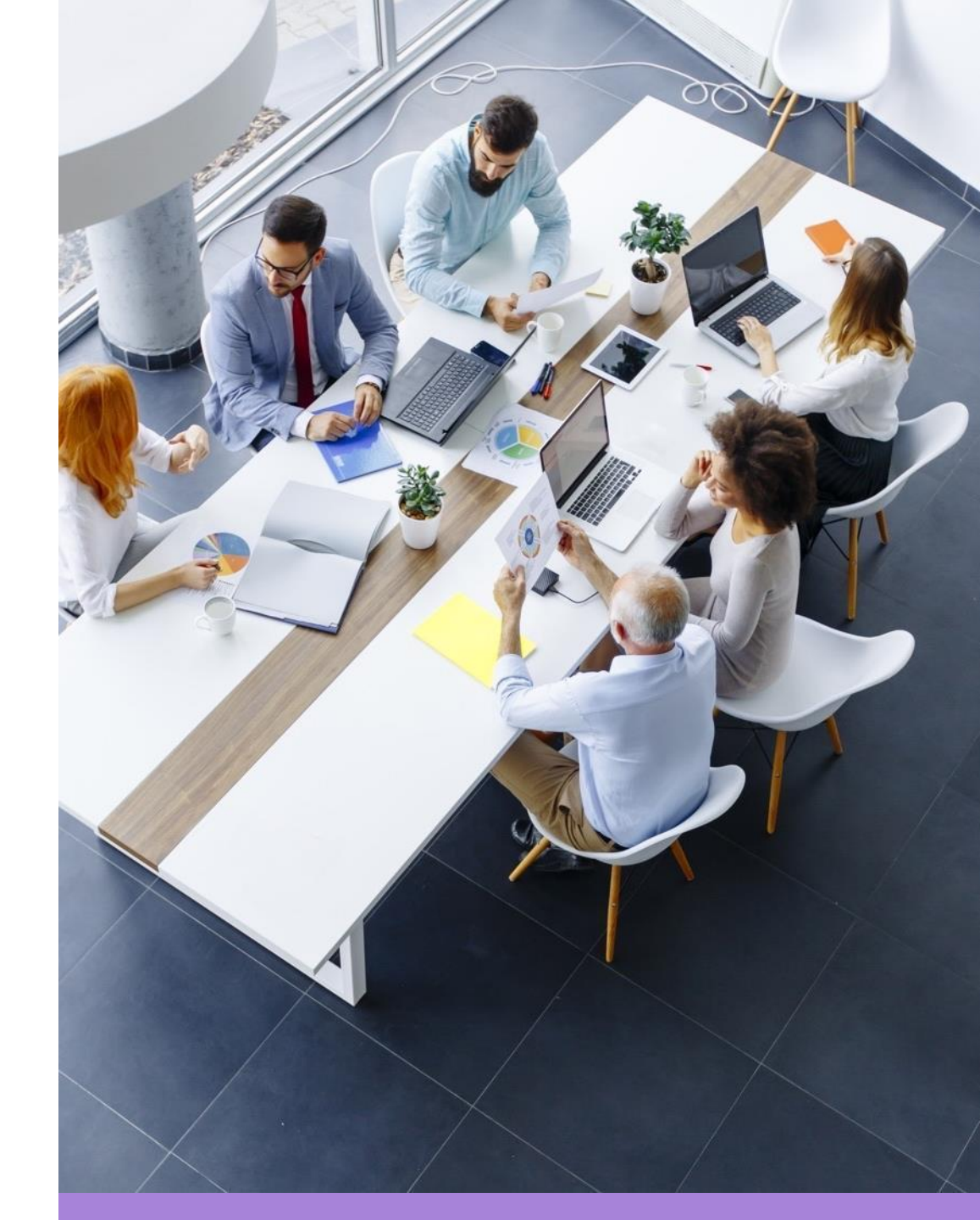

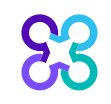

## Our business is national in scale and scope

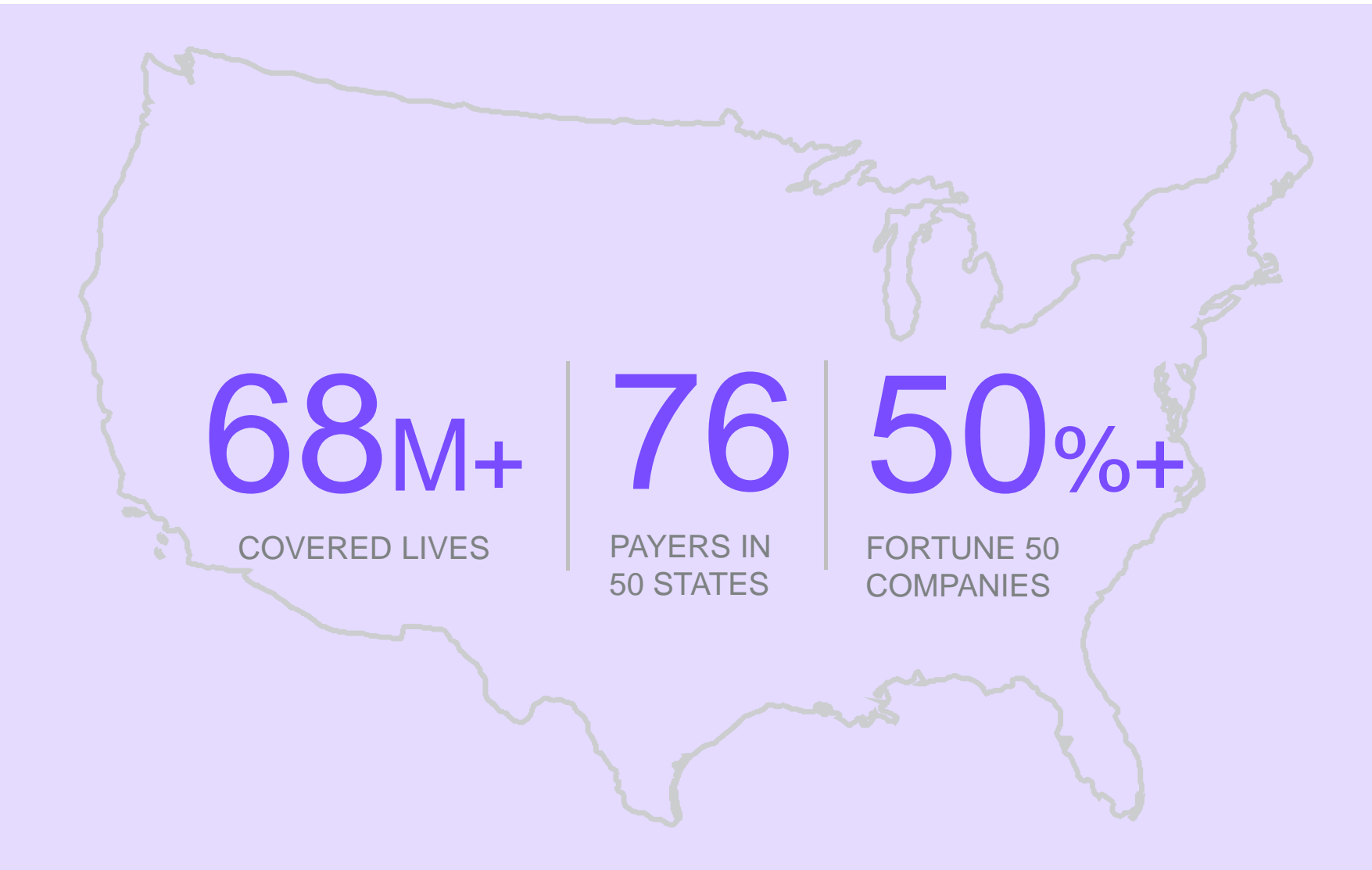

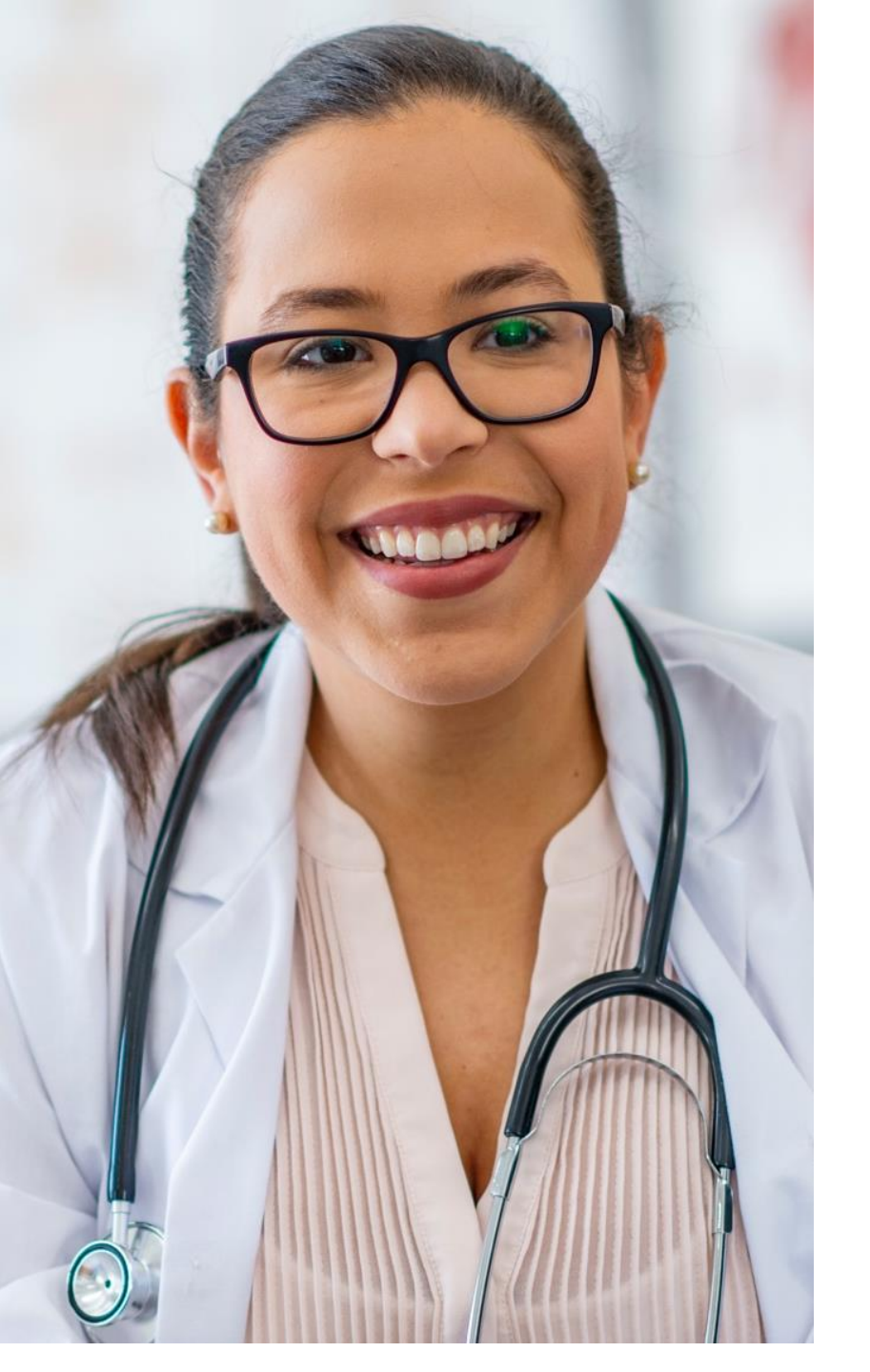

Our collaborative approach enhances the provider experience

90% OVERALL SATISFACTION 3-4MIN AVERAGE INTAKE TIME

94%

SATISFACTION WITH PORTAL EASE OF USE 87%+

WITHIN 24 HOURS

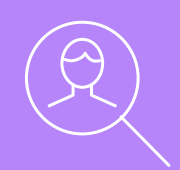

## **UCare Program Overview**

Note: Carelon maintains the confidentiality of all protected health information. All data displayed is fictional and any resemblance to real persons is purely coincidental.

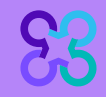

# Our solution addresses the medical and business practice complexities of genetic testing

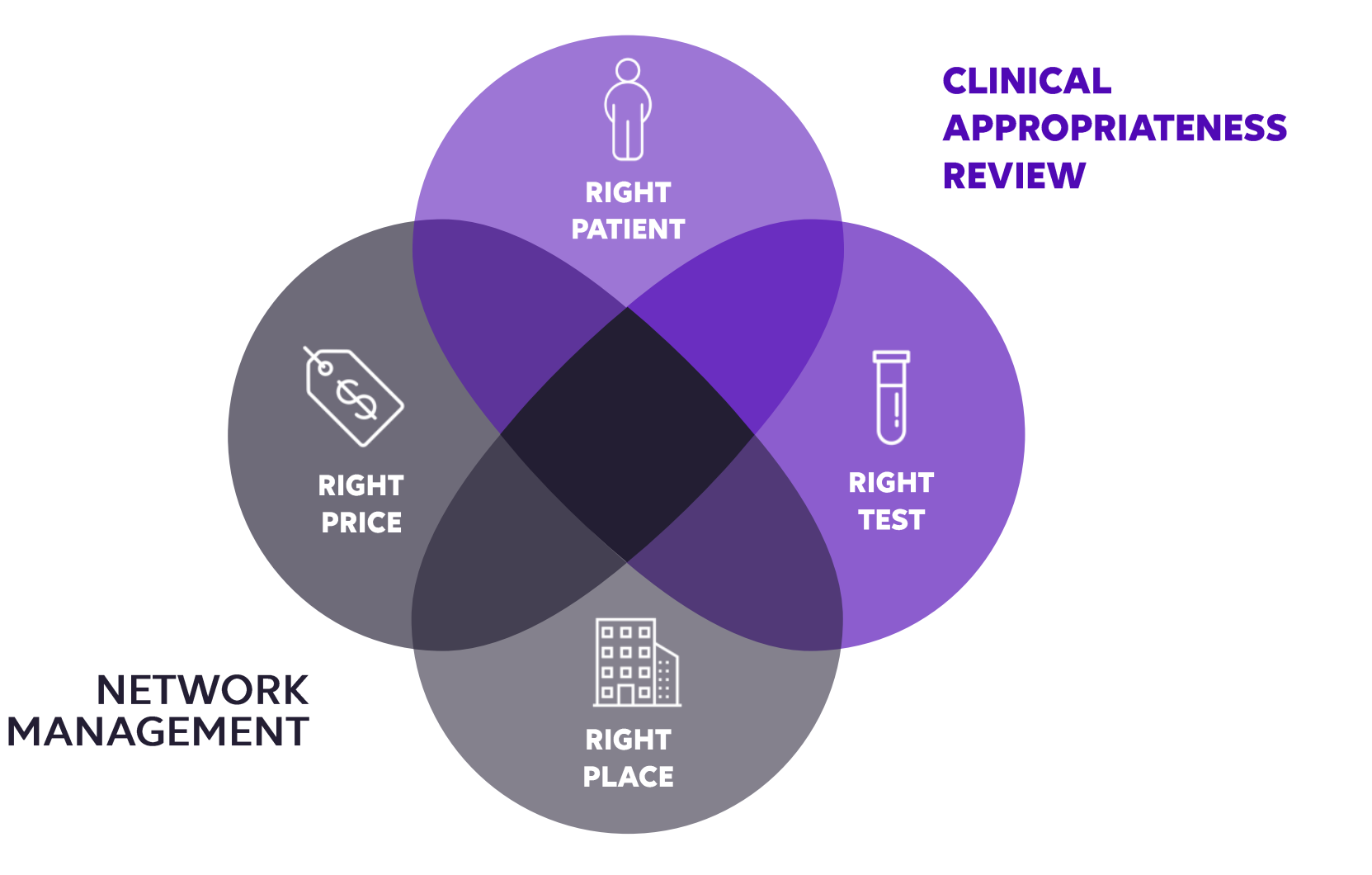

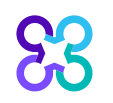

# Services requiring preauthorization

## Test categories included:

- Reproductive carrier screening
- Prenatal testing
- Preimplantation genetic testing (PGT)
- Rare disease testing
- Whole exome/genome sequencing
- Hereditary cancer testing
- Hereditary cardiac testing

- Tumor testing
- Neurogenetic and neuromuscular testing
- Pharmacogenomics and thrombophilia testing
- Susceptibility testing for common diseases

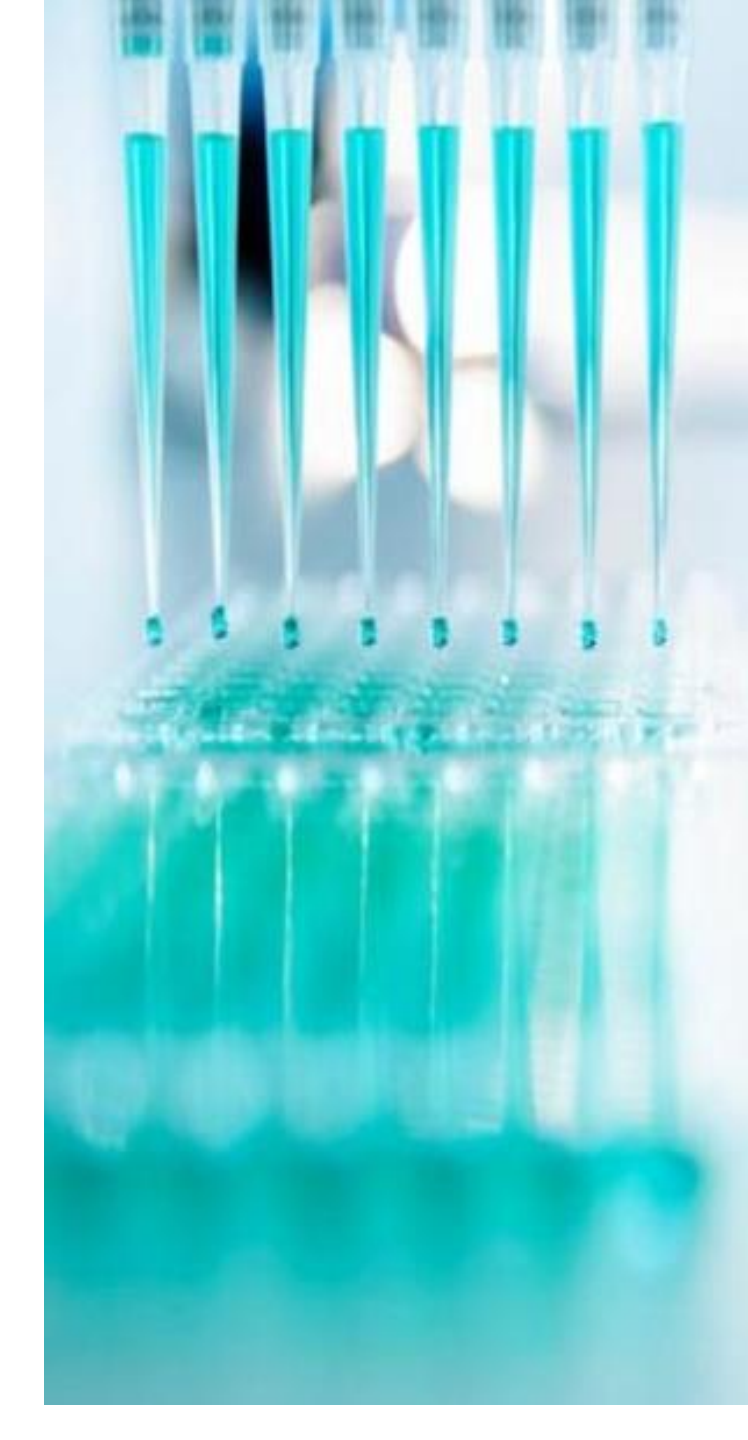

# Settings requiring preauthorization

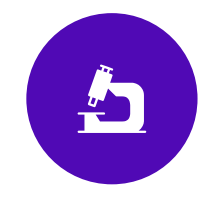

## Included setting:

• Genetic testing laboratories

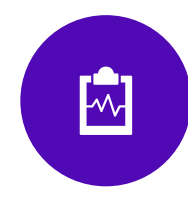

### **Excluded setting:**

- Inpatient studies
- Studies performed as part of ER/observations visit
- Studies that are a component of outpatient elective surgery

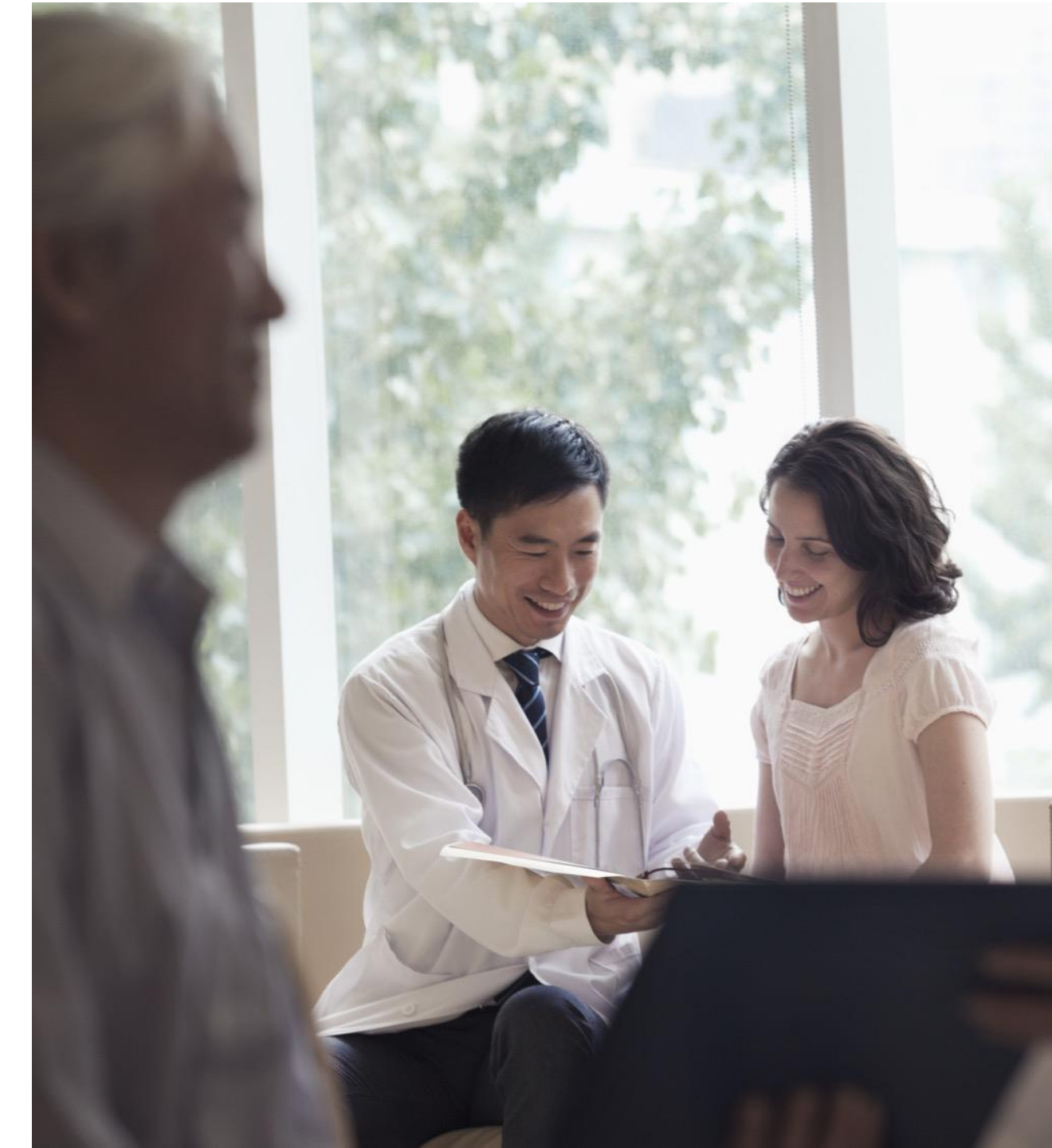

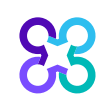

# Carelon promotes ordering provider-initiated requests

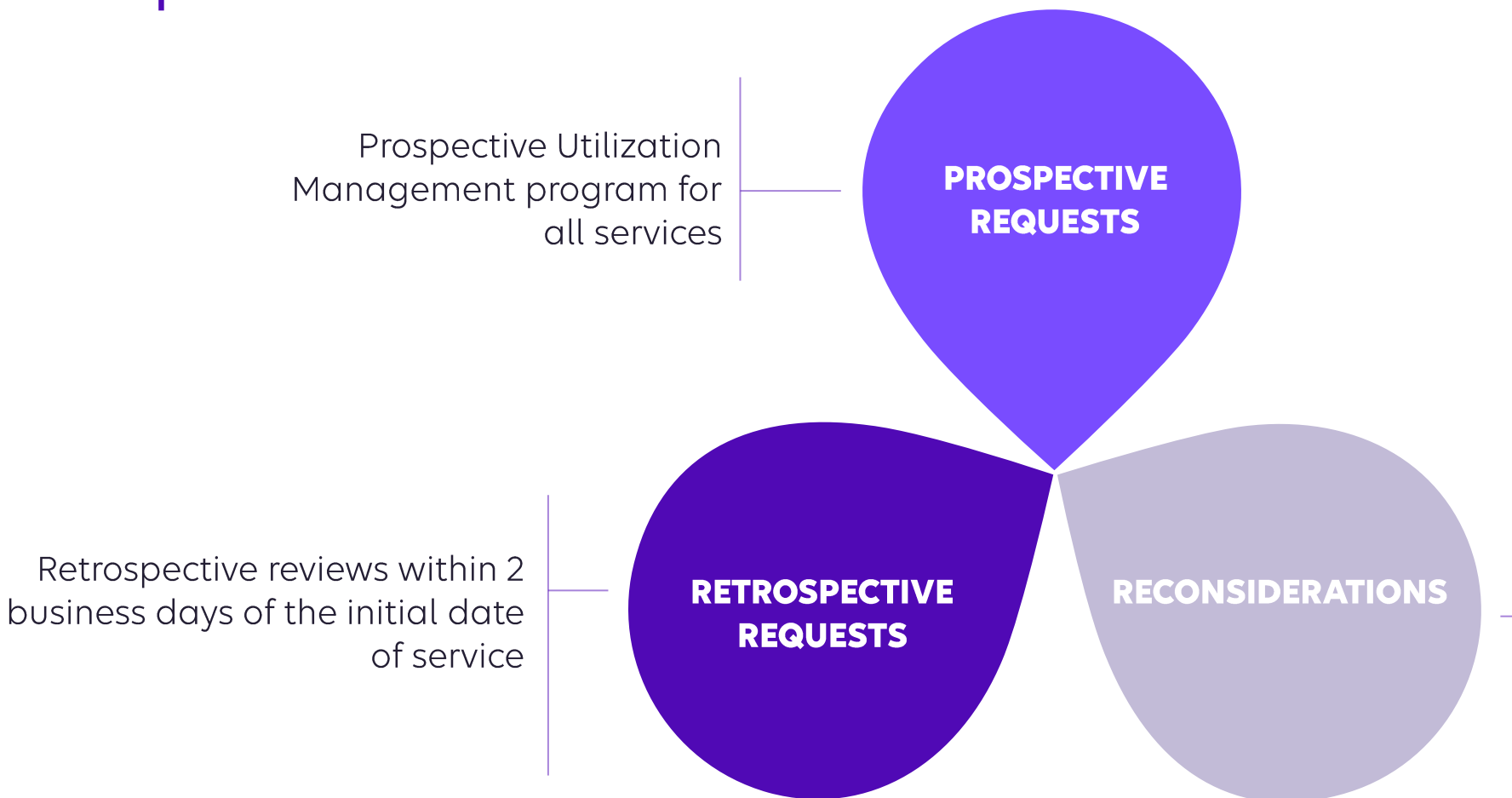

Carelon will accept additional clinical information not previously submitted for a denied case for a period of up to 10 days from the date of determination

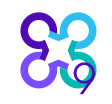

## Key UM elements and clinical review steps

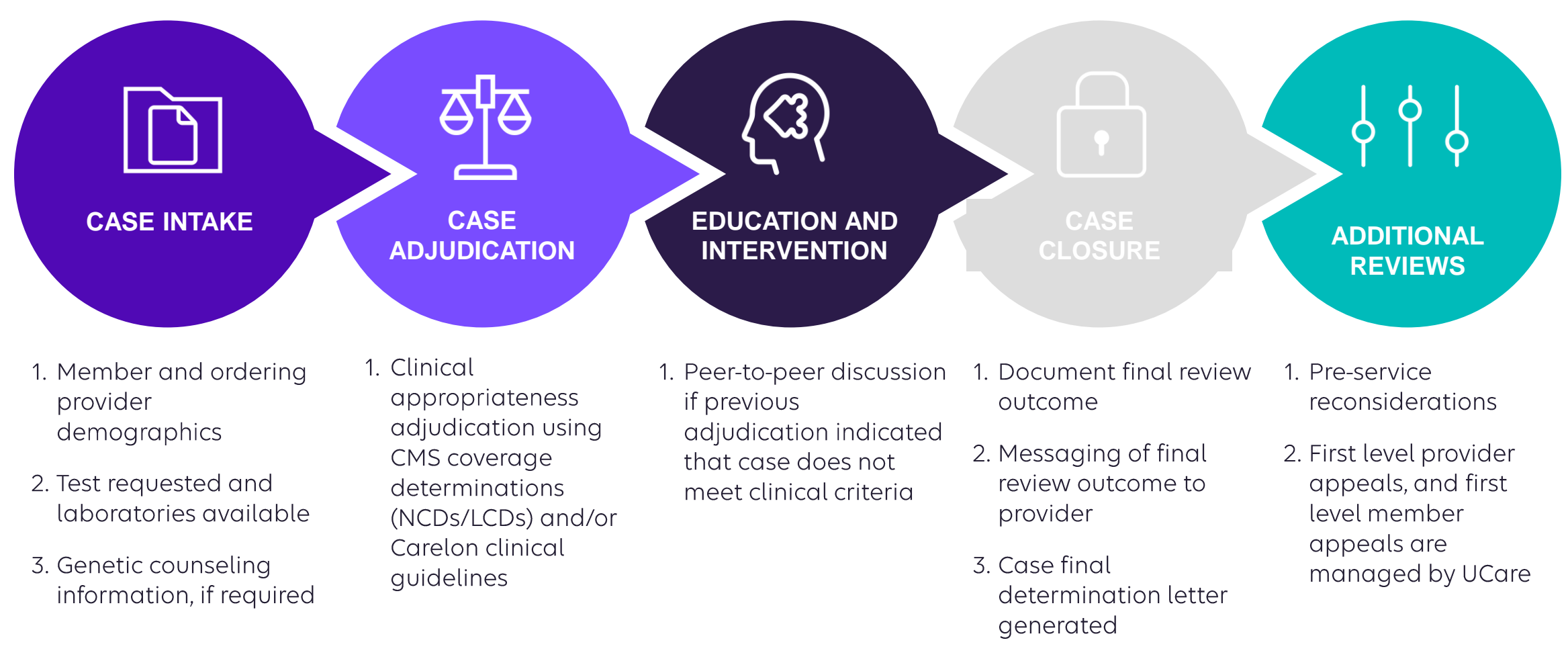

4. Extract case

information to UCare

## How long is a preauthorization valid?

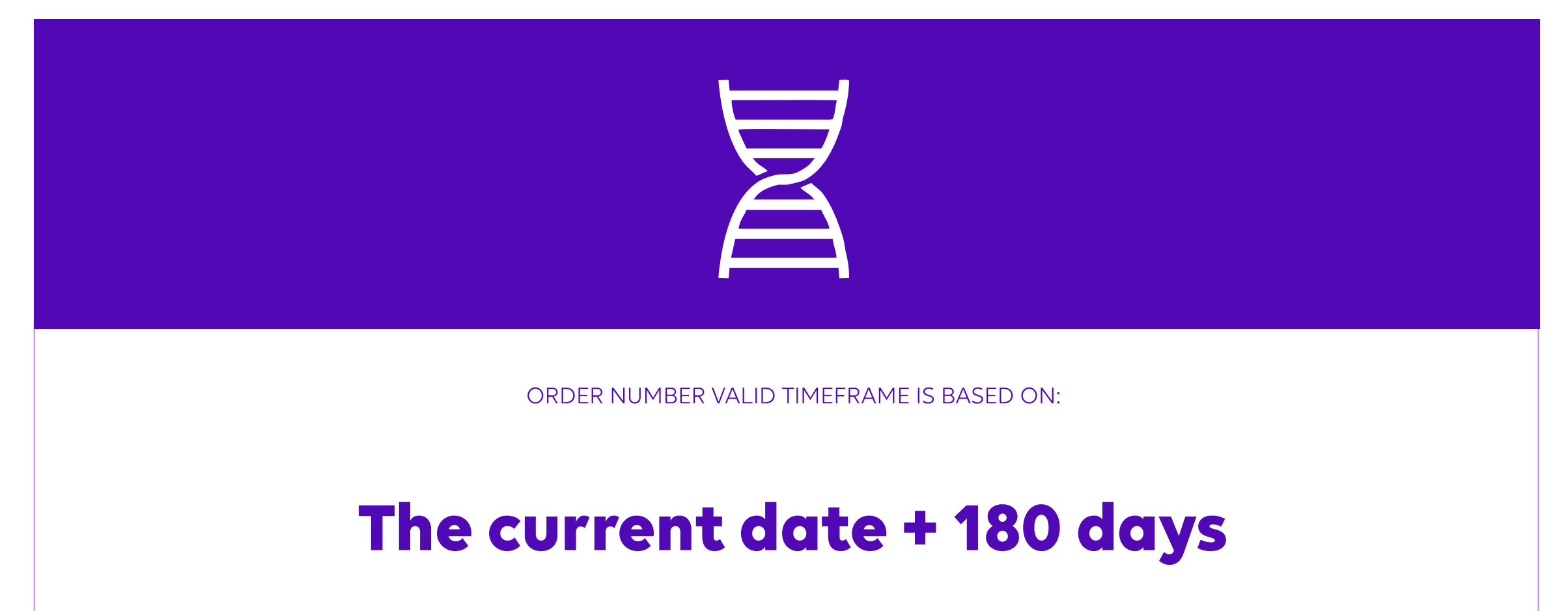

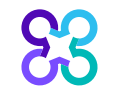

## Carelon closes most cases within 24 hours

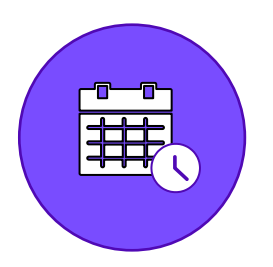

## **Case turn-around times**

- A determination will be made on non-urgent commercial (Individual and Family Plans) requests within 5 business days of receipt of all information necessary to complete the review.
- A determination will be made on urgent commercial (Individual and Family Plans) requests within 48 hours to include one business day
- A determination will be made on non-urgent Medicare Advantage and Medical Assistance (Medicaid) requests within 10 calendar days
- A determination will be made on expedited Medicare Advantage and Medical Assistance (Medicaid) requests within 72 hours

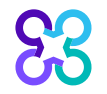

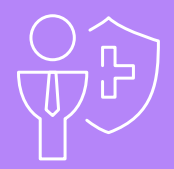

# Preparing for the Program Go-Live

Note: Carelon maintains the confidentiality of all protected health information. All data displayed is fictional and any resemblance to real persons is purely coincidental.

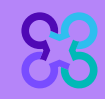

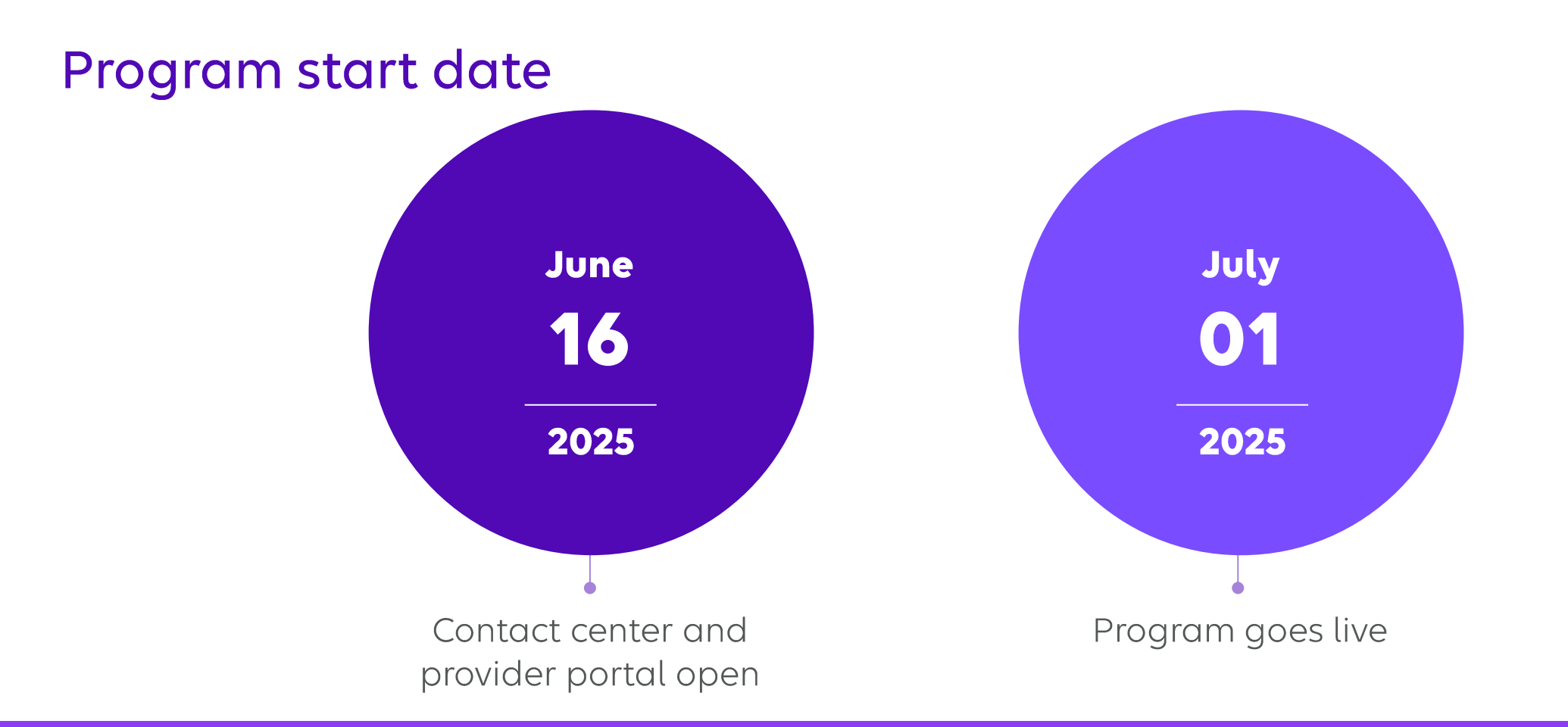

Contact center and provider portal will be available beginning on June 16, 2025 for preauthorization requests with dates of service rendered on or after July 1, 2025.

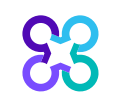

## Submitting an order request

## **Provider portal**

- Register at <u>www.providerportal.com</u>
- Available 24 hours/day, 7 days/week except for maintenance on Sundays from 12-6 pm CT
- SSO through EPA for out-of-state providers (Blue plans only)
- Provider portal support team: (800) 252-2021

## Carelon contact center

- Dedicated toll-free number: (833) 821-1954
- Contact center hours: 8AM 5 PM CST
- Voicemail messages received after business hours will be responded to the next business day

\* Carelon call center is closed on the following holidays: Thanksgiving Day, the day after Thanksgiving, Christmas Day, New Year's Day, Martin Luther King Jr. Day, Memorial Day, Independence Day, and Labor Day.

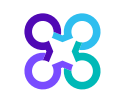

Which UCare members need preauthorization through Carelon?

Included lines of business (products):

Members in all products except Medicare Supplement

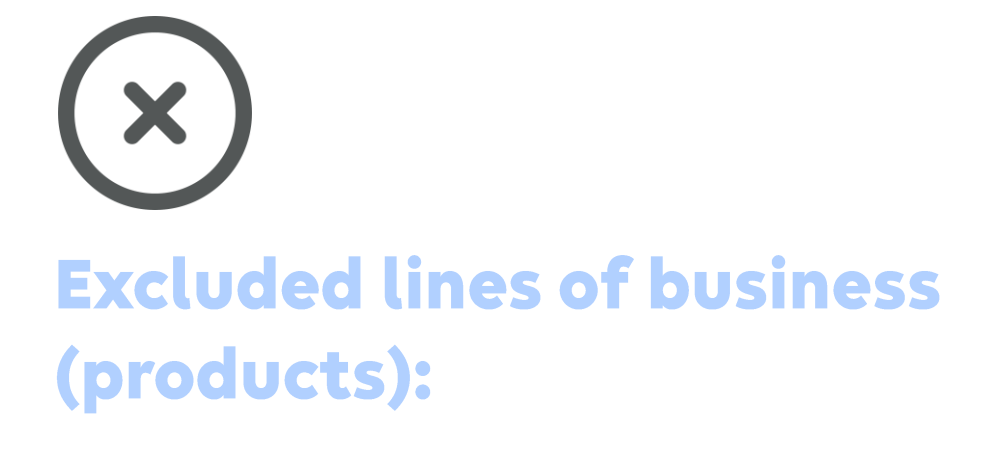

Medicare Supplement

Please contact the health plan to verify preauthorization requirements for members who are not found within the Carelon system.

If the health plan confirms eligibility, they may contact Carelon to have the member manually added into the Carelon system.

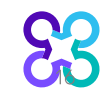

## Order request checklist

Gather necessary information prior to logging into the Carelon provider portal

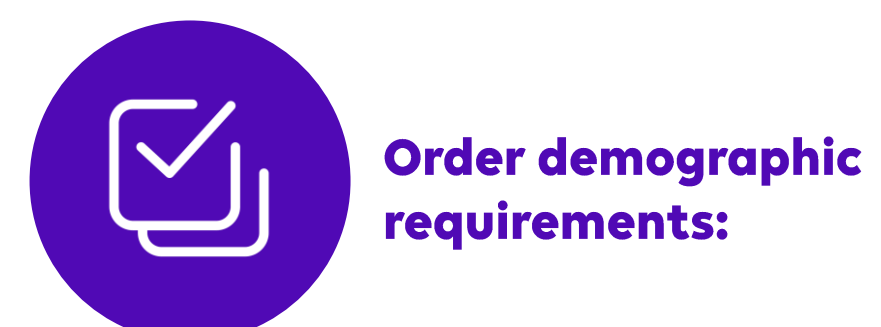

- Member's first and last name and date of birth
- Ordering provider's first and last name
- Test being requested and laboratory

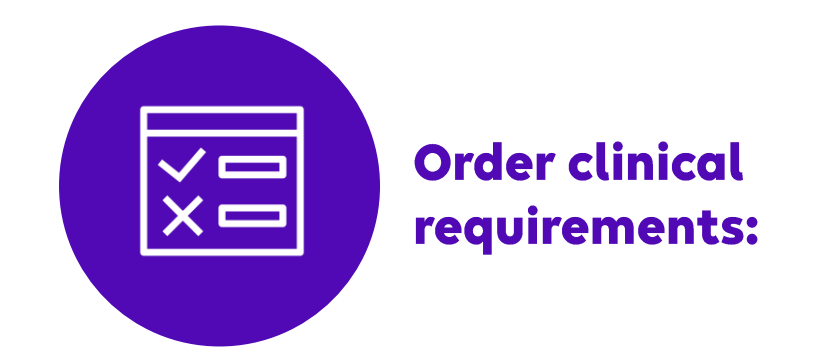

- Summary of patient's clinical diagnosis
- Clinical summary from genetic counseling appointment
- Pedigree or summary of three-generation maternal and paternal family history
- Material and paternal ethnic background/race

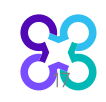

# Genetic testing provider microsite

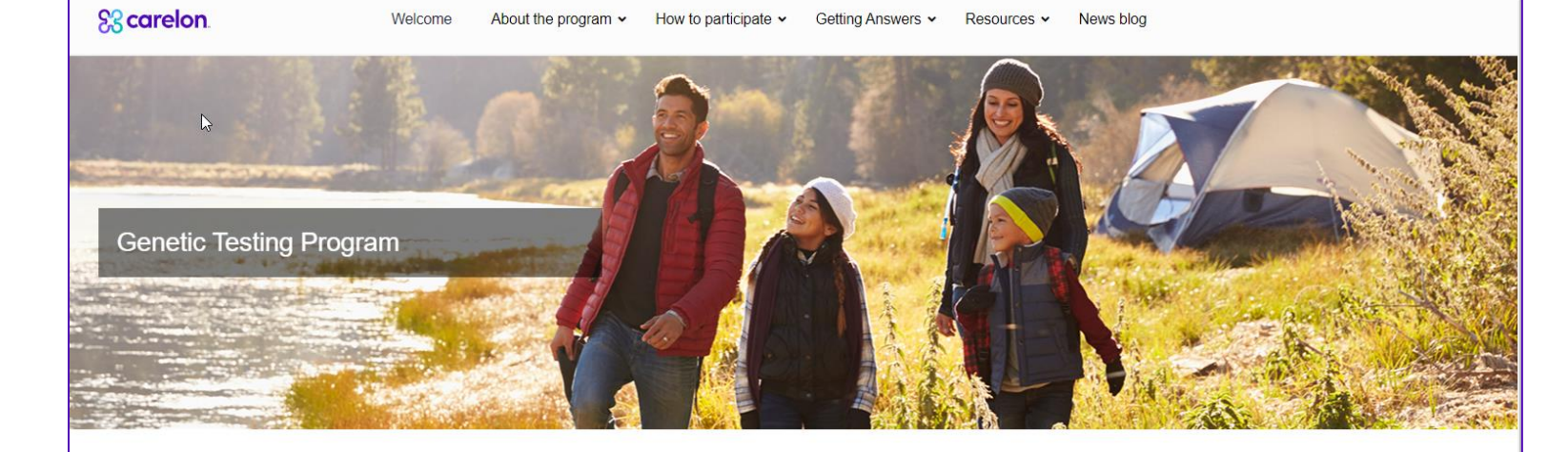

#### Welcome

We're entering a new era of precision medicine, where treatments can be targeted and disease risks in individuals, based on their unique genetic makeup. Today, there are more than 65,000 tests available t and the number is growing. Navigating this rapidly advancing area of medicine can be a challenge for and your patients.

Carelon Medical Benefits Management partners with health plans to help ensure quality care while reassociated with care that's not evidence-based. In collaboration with you and your patient's health pla testing program helps ensure care that's appropriate.

This site will help you understand how the Carelon genetic testing program works, and the benefits fo and your patients.

Program designs vary by health plan. We encourage you to review the FAQs for each patient's plan of the <u>Resources page</u>.

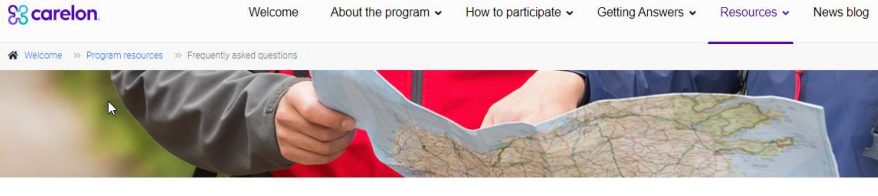

#### Frequently asked questions

#### About the Genetic Testing Program

#### What is the genetic testing program?

The genetic testing program assists your practice in delivering evidence-based and cost-effective care for your paticollaboration with you and your patient's health plan, the genetic testing program helps ensure care that's appropria

#### How can this program benefit my practice?

Practices participating in the program can gain efficiency through:

- 24/7 online access to the Carelon Medical Benefits Management ProviderPortal<sub>SM</sub>, a proven technology platfill
- When requested, Carelon can provide access to a database of genetic counseling providers
- Assurance that your practice is providing evidence-based care

#### Synchronization with health plan medical policy and clinical guidelines

#### How will the genetic testing program be administered?

The genetic testing program will be administered by Carelon on behalf of your patient's health plan. Participating in the program is most easily managed using the **Provider**Portal, available 24/7, or by calling Carelon directly.

## Providers can visit the Genetic Testing Microsite

### for:

- Clinical guidelines development process
- Carelon provider portal registration
- > Entering an order request
- Order request checklists and FAQs

https://providers.carelonmedicalbenefitsmana gement.com/genetictesting/

## Provider portal highlights

## Provider portal modules

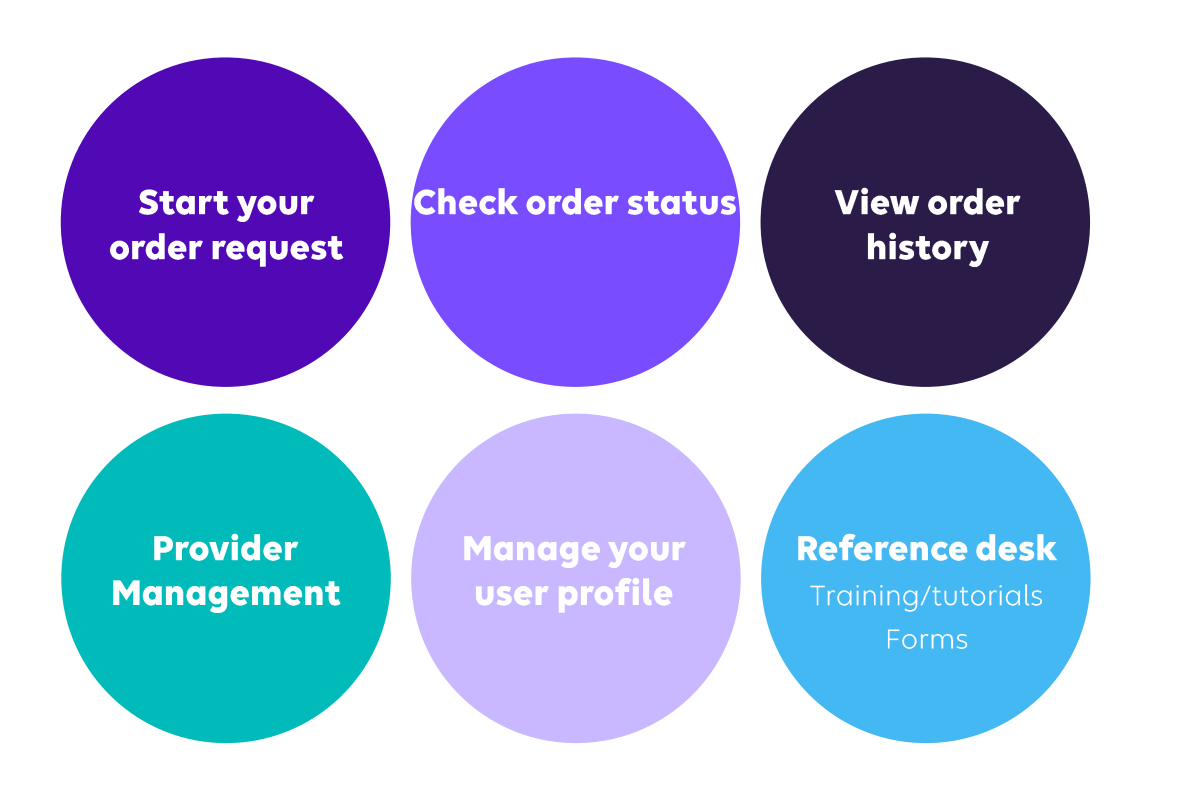

### Provider portal access and registration

- Register at Carelon via <u>www.providerportal.com</u>
- Select your User Role
- Enter Username and Password
- Enter value for unique key (I.e., TIN, NPI)
- Check your inbox for an email from Carelon

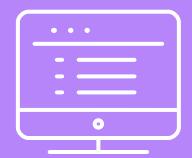

# Registering with the provider portal

Note: Carelon Medical Benefits Management maintains the confidentiality of all protected health information. All data displayed is fictional and any resemblance to real persons is purely coincidental.

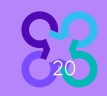

## Registering on the provider portal

# Scarelon.

| User Confirmation                      |                        |
|----------------------------------------|------------------------|
| USERNAME                               |                        |
| Remember Me                            | Don't have an account? |
| Next <u>Can't access your account?</u> | Register               |
| 5.05.30.01                             | System Requirements    |

The Carelon Medical Benefits Management provider portal will be unavailable Sundays between 12:30 PM CST - 6:00 PM CST for regularly scheduled maintenance. During system maintenance if you have an urgent request, please call the number of the health plan on the back of the member ID card.

<u>NOTICE:</u> Carelon MBM continues to roll out multi-factor authentication (MFA) to all existing portal users. You will be notified when your account needs to be updated. New users will automatically be setup up for MFA when they register. Check our Provider Connection newsletter to find the latest information and important dates for our MFA rollout (see link in bottom right corner).

83

0

If you need assistance, please <u>Click Here</u> or contact Carelon Medical Benefits Management provider portal support at (800) 252-2021.

# Access the provider portal at:

https://providerportal.com

If you are registered with the Carelon *provider portal*, log in with your existing user account

or

Click the "**Register**" button to begin your registration process if you are a new user

## Registering via the provider portal

| S3 carelon.                                              |                     |                                                                                               |
|----------------------------------------------------------|---------------------|-----------------------------------------------------------------------------------------------|
| Register                                                 |                     |                                                                                               |
| Contact Web Customer Service                             | 1 Login Information |                                                                                               |
| Carelon Medical Benefits<br>Management<br>(800) 252-2021 | FIRST NAME          | LAST NAME                                                                                     |
|                                                          | EMAIL 🚯             |                                                                                               |
|                                                          |                     |                                                                                               |
|                                                          | PASSWORD            |                                                                                               |
|                                                          |                     | <ul> <li>Cannot be less than 8 characters</li> <li>At least one or research latter</li> </ul> |
|                                                          | CONFIRM PASSWORD    | At least one lowercase letter                                                                 |
|                                                          |                     | <ul> <li>At least one number (0-9)</li> </ul>                                                 |
|                                                          |                     | ✓ At least one symbol (e.g., !@#\$%^&*)                                                       |
|                                                          |                     | <ul> <li>Cannot be the same as Email</li> </ul>                                               |

Enter your name & practice information to begin registering

Select the applicable user role type, scroll down to continue

## Registering via the provider portal

### 3. Application Selection

Select the applications you will need to access.

💎 Health Plan Utilization Review Programs 🕧

Please enter at least one valid Provider Identifier to associate your account with the available Health Plans. You may enter multiple Provider Identifiers. If your Health Plan is not displayed please contact Web Customer Service at 1-800-252-2021.

#### PROVIDER IDENTIFIER 🕧

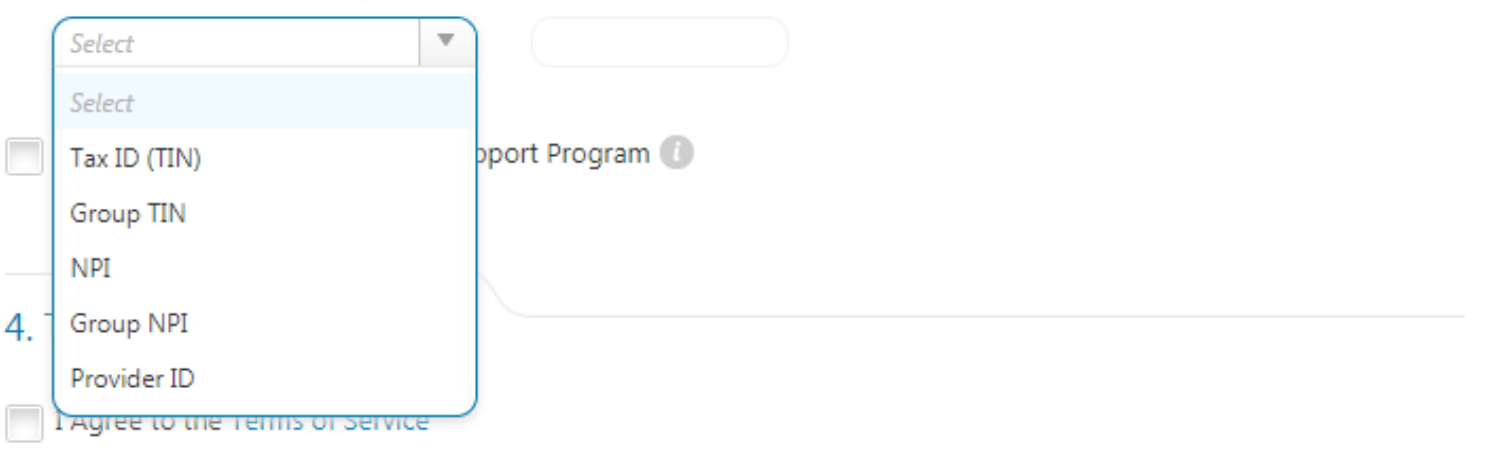

Enter your **practice's Group identifier**. Please utilize NPI to register and link your account to UCare

Then type in the number in the following field.

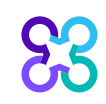

# Finding the Health plan your facility is associated with

| Welcome                             | Provider<br>Management Iser Profile Iser Profile                                                                                                    |                                                                                |
|-------------------------------------|----------------------------------------------------------------------------------------------------|--------------------------------------------------------------------------------|
| Start Your Order<br>Request Here    | Service Date * MM/DD/YYYY B                                                                                                    | Message Center                                                                 |
| Order Search                        | Member Details:      First Name *                                                                                                    | Secure Message (0)<br>                                                         |
| Check Order Status                  | Last Name *                                                                                                    | between 12:30 PM CST - 6:00 PM CST for regularly scheduled maintenance.        |
| View Order History                  | <ul> <li>Hide Search Tips </li> <li>For all Radiology requests use Date of Service. For Genetic Testing use the testing date. For all other requests, use Service Date.</li> </ul>                                                                                                    | Provider Resources<br>Medical Oncology provider portal submissions<br>overview |
| Check Member's Eligibility          | <ul> <li>The Member ID should match what is on the member's card including Alpha Prefix where applicable.</li> <li>In the member's id number entry, do not include the dependent code.</li> </ul>                                                                                                    |                                                                                |
| Access Your<br>Optinet Registration | <ul> <li>For Federal Employee (FEP) members, please include the leading "R" in the search. If there is an asterisk as part of the Member ID, do not enter it before searching.</li> <li>Member not found? Try entering only one character of the patient's first name and two characters of the last name. If you are still having issues, try removing the prefix from the member's id number (first three characters of the member's ID number) and search again.</li> </ul> |                                                                                |
|                                     | Find This Member                                                                                                    |                                                                                |

After you receive the portal registration confirmation, log in to your account and select **Provider Management.** 

83

## Adding associated Health Plan

### Scarelon. Home | Log Out **Provider Management** Health Plan Utilization Review Program Please enter at least one valid Provider Identifier to associate your account with the available Health Plans. You may enter multiple Provider Identifiers. If your Health Plan is not displayed please contact Web Customer Service at 1-800-252-2021. PROVIDER IDENTIFIER 0 Tax ID (TIN) 410916626 Confirm the Health Plans your Facility is associated with. If a Health Plan is not displayed, enter another type of Provider Identifier. Anthem BCBS KY Anthem BCBS WI Amerigroup DC Anthem Blue Cross Blue Shield Ohio Amerigroup Louisiana

Enter your **practice's Group identifier**. Please utilize NPI for linking your acount to UCare

You may need to add the NPI for each physician for whom you will be submitting requests

Then type in the number in the following field.

Select the health plan from the display below and click 'Save'

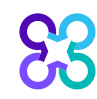

# Finding the Health plan your facility is associated with

We

| lcome                               | Provider<br>Management Manage Your<br>User Profile I Help Center                                                                                                    |                                                                                                    |
|-------------------------------------|----------------------------------------------------------------------------------------------------|----------------------------------------------------------------------------------------------------|
| Start Your Order<br>Request Here    | Service Date * MM/DD/YYYY                                                                                                    | essage Center                                                                                                    |
| Order Search                        | Member Details:     Sec       First Name *     Not                                                                                                    | ure Message (0)<br>tifications<br>2 Carelon Medical Benefits Management<br>wider portal will be unavailable Sundays |
| Check Order Status                  | Manage My Profile  This information is displayed on this tab is for reference purposes only and is non-editable                                                           | ar                                                                                                    |
| View Order History                  | Itee Internation Change Password                                                                                                    | Print Registration Summary                                                                                          |
| Check Member's Eligibility          | User Role                                                                                                    |                                                                                                    |
| Access Your<br>Optinet Registration | Ordering Provider                                                                                                    |                                                                                                    |
|                                     | Enabled                                                                                                    |                                                                                                    |
|                                     | Health Plan(s):<br>AmeriGroup - Texas<br>Anthem CR<br>Arkansas BlueCross BlueShield<br>BCBS National Accounts<br>BCBSIL<br>Healthy Blue Missouri<br>Healthy Blue Missouri |                                                                                                    |
| 83                                  |                                                                                                    | d New Health Plan                                                                                                   |

After you receive the portal registration confirmation, log in to your account and select **Provider Management.** 

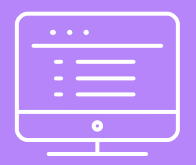

# Provider portal order request demonstration

Note: Carelon Medical Benefits Management maintains the confidentiality of all protected health information. All data displayed is fictional and any resemblance to real persons is purely coincidental.

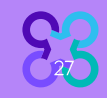

## Provider portal Home Page

| Grider Request                         |                                                                                                    |                                                                                                    |
|----------------------------------------|----------------------------------------------------------------------------------------------------|----------------------------------------------------------------------------------------------------|
| elcome PMPHYS RAYA Strange PMPHYS RAYA | der Seference<br>gement User Profile Desk                                                                                                    |                                                                                                    |
| Start Your Order<br>Request Here       | Service Date * MM/DD/YYYY I                                                                                                    | Message Center                                                                                                    |
| Check Order Status                     | Member Details:     First Name *                                                                                                    | Secure Message (0)<br>Notifications<br>The Provider Portal application will be unavailable Sundays<br>between 12:30 PM CST - 6:00 PM CST for regularly schedu                                              |
| View Order History                     | Last Name *                                                                                                    | Infanteriarce.<br>If you have any questions regarding the new Medicare<br>Appropriate Use Criteria Clinical Decision Support Program<br>see the Provider Resource links below. DO NOT call the he<br>plans |
| Check Member's Eligibility             | Date of Birth * MM/DD/YYYY<br>Hide Search Tips A                                                                                                    | The Provider Portal application will be unavailable on Satur<br>November 6th 12.00 PM CST - 12:00 AM CST for special<br>maintenance activities.                                                            |
| Access Your<br>Optimet Registration    | <ul> <li>For all Radiology requests use Date of Service. For Genetic Testing use the testing date. For all other requests, use Service Date.</li> <li>Do not include suffix/dependent code. For Federal Employee (FEP) members, please include the leading "R" in the search. If the member is not found, remove the leading "R" and search again. If there is an asterisk as part of the Member ID, do not enter it before searching.</li> <li>Member not found? Try entering only the first 2 characters of the patient's first and last name.</li> </ul> | Provider Resources<br>Radiology Tutorial<br>Anthem Cancer Care Quality Program<br>Genetic Testing Tutorial                                                                                                 |
|                                        | Find This Member                                                                                                    | BCBS of IL, MT, NM, OK and TX Clinical Guidelines and CPT                                                                                                    |

To start an order request, enter the "Date of Service" field on the provider portal homepage.

A member search is completed by providing the following:

- Member First Name
- Member Last Name
- Member ID
- Member Date of Birth

Select "Find this member"

#### You may also:

- Check Order Status
- View Order History
- Check Member's Eligibility
- Provider Management
- Manage Your User Profile
- Reference Desk

## Member search results

| Grider Request                                                                                                    |                                                                                                    |                                                                                                    | Medicare AUC   Logout                                                                                                    |
|----------------------------------------------------------------------------------------------------|----------------------------------------------------------------------------------------------------|----------------------------------------------------------------------------------------------------|----------------------------------------------------------------------------------------------------|
|                                                                                                    |                                                                                                    |                                                                                                    |                                                                                                    |
| Back to Homepage                                                                                                    |                                                                                                    |                                                                                                    | Print Preview                                                                                                    |
| Member Details                                                                                                    |                                                                                                    |                                                                                                    |                                                                                                    |
| DONOT MAIL<br>HOBART, IN 46342<br>Service Date: 2/1/2022                                                                                        | Date of Birth: 01/01/2002 Age: 20<br>Female                                                                                                    | Member ID: 032T95500   Alpha Pref                                                                               | ix: YZD                                                                                                    |
| Eligibility Details                                                                                                    |                                                                                                    |                                                                                                    |                                                                                                    |
| Effective: 01/01/2020-12/31/9999                                                                                                    | Product Code: PPO   Employer Group ID: WA0543M004                                                                                                    | 100000 C                                                                                                    |                                                                                                    |
| The following solutions for the service date entered require<br>To initiate a request, please select the solution and then click the Start Orde | a Pre-Authorization:<br>ar Request to start your request.                                                                                                    |                                                                                                    |                                                                                                    |
| View Code List<br>Diagnostic Imaging<br>Angiography, Bone Density CT, CTA, MRA, MRI, Nuclear<br>Medicine, PET                                   | View Code List<br>View Code List<br>Coronary Angiography, Percutaneous Coronary Intervention,<br>Arterial Utrasound, Physiologic Arterial Study, Cardiac<br>Devices (ICD, CRT, Pacemaker) | View Code Litt Diagnostic Sleep Study (home/lab), Titration Study,<br>APAP/BPAP/CPAP, Oral Appliance, MSLT, MWT | Werv Code Litt Werv Code Litt Unit Surgery, Spine Surgery & Interventional Pain Management                                                                        |
| View Code Litt 2030 Brachytherapy, IGRT, IMRT, IORT, Proton,<br>Stereotactic (SRS/SBRT), SIRT                                                   | Chemotherapy and Supportive Drugs<br>Review of cancer drugs, side effect management and<br>treatment pathways                                                                             | Genetic Testing Laboratory testing for the inheritance or management of genetic conditions                      | View Code List<br>View Code List<br>Other Surgical and Endoscopic<br>Procedures<br>Site of Care review for certain outpatient surgical &<br>endoscopic procedures |
| This is an urgent request                                                                                                    |                                                                                                    |                                                                                                    | Start Order Request                                                                                                    |
| The following solutions for the service date entered do not                                                                                     | require Pre-Authorization by AIM. Please contact the health plan                                                                                                    | using the number on the back of the member's ID card to deten                                                   | mine if a Pre-Authorization is required.                                                                                                    |
| Rehabilitation Physical Therapy, Occupational Therapy and Speech                                                                                |                                                                                                    |                                                                                                    | ·                                                                                                    |

Select your modality by clicking on the eligible solution.

Programs that are currently managed by Carelon for the selected member will display above the programs that do not require a Pre-Authorization from Carelon.

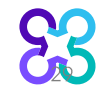

## Ordering provider selection

| Step: 12346<br>SMAC, MARY Edit Hide Details<br>Member #: 032T9550070 Start Date: 2/1/2022<br>Date of Birth: 1/1/2002 Health Plan:<br>Ordering Provider:<br>Step 2: Please select the Ordering Provider from the list below.<br>Ordering Provider Search Results View: Logistic Provider Search Results View: Logistic Provider:<br>Search Type:                 | gout |
|----------------------------------------------------------------------------------------------------|------|
| SMAC, MARY       Edit       Hide Details         Member #:       032T9550070       Start Date:       2/1/2022         Date of Birth:       1/1/2002       Health Plan:       Ordering Provider:         Step 2: Please select the Ordering Provider from the list below.       Recent       Favorites       Search Results       View:       Codering Provider: | 6    |
| Step 2: Please select the Ordering Provider from the list below.       Ordering Provider Search       Search Type:         Ordering Provider Search         Recent         Favorites         Search Results                                                                                                    |      |
| Urdering Providers                                                                                                    | al 🗸 |
| Name     Favorite     Pain     Address     Pain     City     Speciality     Pain       TIN or NPI      KENNEDY, HEATHER     222 PIEDMONT AVE     CINCINNATI     Miscellaneous                                                                                                    | ¢    |
| Image: Withdraw this request     DISPLAYING 1-1 OF 1 RESU                                                                                                    | TS   |
| First Name:                                                                                                    |      |
| Last Name:                                                                                                    |      |
| Indiana ~                                                                                                    |      |

Ordering providers that are associated with group identifier (e.g., TIN, NPI, etc.). in the user's registration will be available for selection

For practices with multiple providers, establishing "**Favorites**" will allow for increased intake efficiency.

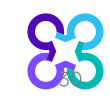

## Ordering provider fax confirmation

| Order Request                                                                                                    |                    |                                                      |                              |                     |                           | Logout          |
|----------------------------------------------------------------------------------------------------|--------------------|------------------------------------------------------|------------------------------|---------------------|---------------------------|-----------------|
|                                                                                                    |                    |                                                      |                              |                     | Step:                     | 123456          |
| SMAC, MARY Edit<br>Member #: 032T9550070 Start Date:<br>Date of Birth: 1/1/2002 Health Plan<br>Ordering Provider: | 2/                 | Hide D                                               | etails                       |                     |                           |                 |
| Step 2: Please select the Ordering Provider from the lis                                                          | t below.           |                                                      |                              |                     |                           |                 |
| Ordering Provider Search<br>Search Type:                                                                          | Rr<br>Ordering I   | Ordering Provider Fax                                | Number                       |                     | ded Search                | View: Local 🗸   |
| Name                                                                                                    | Favorite 🛱         | Please enter or c                                    | onfirm the physician's secur | e fax number below. | 🟚 Specialty               | 🟚 Health Plan 🔹 |
| O TIN or NPI                                                                                                    |                    | FAX Number         [523] 423-4222           Nurse/ I |                              |                     | Nurse/ Nurse Practitioner |                 |
| ○ Address                                                                                                    | \$                 | <u>Why do you neec</u>                               | <u>l this?</u>               |                     | Nurse/ Nurse Practitioner |                 |
|                                                                                                    |                    | Save   Fax Un                                        | available                    |                     | Nurse/ Nurse Practitioner |                 |
| First Name:<br>ROBIN                                                                                              | ☆                  |                                                      |                              |                     | Nurse/ Nurse Practitioner |                 |
| Last Name:                                                                                                    | ☆                  | <u>SMAIL, ROBIN</u>                                  | 830 BOARDMAN CANFIELD<br>RD  | YOUNGSTOWN          | Nurse/ Nurse Practitioner |                 |
| SMAIL                                                                                                    | ☆                  | <u>SMAIL, ROBIN</u>                                  | 6505 MARKET ST BLDG B        | YOUNGSTOWN          | Nurse/ Nurse Practitioner |                 |
| State                                                                                                    | ☆                  | SMAIL, ROBIN                                         | 8740 E MARKET ST STE 2       | WARREN              | Nurse/ Nurse Practitioner |                 |
|                                                                                                    | ☆                  | <u>SMAIL, ROBIN</u>                                  | 1011 BOARDMAN CANFIELD<br>RD | YOUNGSTOWN          | Nurse/ Nurse Practitioner |                 |
| Search                                                                                                    | 144 44 <b>1</b> bi |                                                      |                              |                     | DISPLAYING 1              | -8 OF 8 RESULTS |

Enter the fax number to be used when communicating the outcome of an adverse determination (denial) case.

#### or

If a fax number was previously entered for the provider, confirm the number is correct.

Press the **"Save**" button to continue.

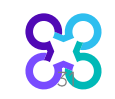

## Patient diagnosis and search for test

| atient's Condition or Diagnosis Selection                       |                                                                                  |                                |                |
|-----------------------------------------------------------------|----------------------------------------------------------------------------------|--------------------------------|----------------|
| Provide the patient's primary condition or diagnosis. 🕕         |                                                                                  |                                |                |
|                                                                 |                                                                                  |                                |                |
| Ros liness, unspecified                                         |                                                                                  |                                |                |
|                                                                 |                                                                                  |                                |                |
| ovide Genetic Test Information                                  |                                                                                  |                                |                |
| ter the test information to search for and select the requested | Genetic Test.                                                                    |                                |                |
|                                                                 |                                                                                  |                                |                |
| Lenter Reyword(s) to search here                                |                                                                                  |                                |                |
|                                                                 |                                                                                  |                                | _              |
| Salar                                                           | ct vaur requested test from any of the following options:                        |                                |                |
| Selec                                                           |                                                                                  |                                |                |
| Filte                                                           | r by: Laboratory: Enter a Laboratory                                             |                                |                |
| Ge                                                              | anetic Tests                                                                     | Laboratory                     | Network Status |
| 0                                                               | FETAL ANALYSIS; CYSTIC FIBROSIS (CF), AMNIOTIC FLUID OR CVS, 32 MUTATIONS        | LABCORP                        | IN             |
| 0                                                               | INHERITEST CORE PANEL, CYSTIC FIBROSIS (CF), SMAAND FRAGILE X, CARRIER SCREENING | LABCORP                        | IN             |
| 0                                                               | CYSTIC FIBROSIS (CF) PROFILE, 32 MUTATIONS, DNA ANALYSIS, CARRIER                | LABCORP                        | IN             |
| ۲                                                               | CYSTIC FIBROSIS (CF): CFTR (FULL GENE SEQUENCING)                                | LABCORP                        | IN             |
| 0                                                               | CYSTIC FIBROSIS (CF) PROFILE, DNA ANALYIS AND 5T ALLELE GENOTYPING               | LABCORP                        | IN             |
| 0                                                               | CYSTIC FIBROSIS 97, FETAL                                                        | LABCORP                        | IN             |
| 0                                                               | CYSTIC FIBROSIS (CF): CFTR DELETION/DUPLICATION ANALYSIS                         | LABCORP                        | IN             |
| 0                                                               | CYSTIC FIBROSIS DNA ANALYSIS, FETUS                                              | QUEST DIAGNOSTICS              | IN             |
| 0                                                               | CFTR INTRON 8 POLY-T ANALYSIS                                                    | QUEST DIAGNOSTICS              | IN             |
| ▼ Ad                                                            | Iditional Genetic Tests                                                          | Laboratory                     | Network Status |
| 0                                                               | CYSTIC FIBROSIS GENOTYPING, 39 MUTATIONS (CF39)                                  | PATHOLOGY LABORATORIES         | OUT            |
| 0                                                               | CYSTIC FIBROSIS GENOTYPE, 139 MUTATIONS                                          | PATHOLOGY LABORATORIES         | OUT            |
| 0                                                               | CYSTIC FIBROSIS, 165 VARIANTS                                                    | INTERMOUNTAIN CENTRAL LAB      | UNKNOWN        |
| 0                                                               | CYSTIC FIBROSIS (CFTR) 165 PATHOGENIC VARIANTS                                   | ARUP LABORATORIES              | OUT            |
| 0                                                               | CYSTIC FIBROSIS (CFTR) SEQUENCING                                                | ARUP LABORATORIES              | OUT            |
| 0                                                               | CYSTIC FIBROSIS (CF) PROFILE, 97 MUTATIONS, CFPLUS, CARRIER SCREENING            | LABCORP                        | IN             |
| 0                                                               | CYSTIC FIBROSIS DNA                                                              | AMERICAN ESOTERIC LABORATORIES | UNKNOWN        |
| 0                                                               | CYSTIC FIBROSIS CARRIER                                                          | SUNRISE MEDICAL LABORATORIES   | UNKNOWN        |
|                                                                 | ASHKENAZI JEWISH MUTATION ANALYSIS PANEL WITHOUT CYSTIC FIBROSIS (CF)            | LEGACY LABORATORY SERVICES LLC | UNKNOWN        |
| 2.5                                                             | Not able to find your test? Try Manually Adding a Genetic Test                   |                                |                |

Enter the primary ICD 10 diagnosis code for the patient.

Search for the genetic test you would like to request.

You can search by the name of the test or key words associated with the test. You may also filter by laboratory.

If you are unable to find a test, you may click on "Manually Add a Genetic Test" and follow the instructions given.

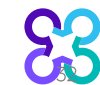

## Confirm the sample collection date

| Senetic Sample Information                                          |
|---------------------------------------------------------------------|
| Provide the following information for the patient's genetic sample: |
| When is the sample collection date?<br>02/01/2022                   |
| *Sample Type                                                        |
| O Amniotic fluid or chorionic villi 🕕                               |
| 💿 Blood, saliva, cheek swab 🕕                                       |
| O Bone marrow 🕕                                                     |
| O Embryo or oocyte 🕧                                                |
| O Liquid biopsy for cancer 🕕                                        |
| O Solid tumor tissue 🕧                                              |
| O Other/unknown                                                     |
|                                                                     |
|                                                                     |
| Back Withdraw this request                                          |
|                                                                     |

The Sample Collection Date is used to determine the valid authorization period for the request, based on health plan rules.

If the date is not changed, it will default to today's date.

Select "Continue" to proceed to the next step.

## Capture clinical information

| TESTING SCENARIO                                            |                                                                                                    |
|-------------------------------------------------------------|----------------------------------------------------------------------------------------------------|
| Please confirm the testing sco                              | enario.                                                                                              |
| Cystic Fibrosis Testing                                     |                                                                                                    |
| CLINICAL SCENARIO                                           |                                                                                                    |
| Hereditary general conditions                               |                                                                                                    |
|                                                             |                                                                                                    |
| Answer the following questions                              | to provide as much information possible for clinical review.                                         |
| Select the type of inherited condit                         | ion.                                                                                                 |
| Cardiac                                                     |                                                                                                    |
| Neurological                                                |                                                                                                    |
| Thrombophilia                                               |                                                                                                    |
| Other inherited condition                                   |                                                                                                    |
| Has genetic testing for this specifi                        | c inherited condition ever been performed?                                                           |
| 🔵 Yes 💿 No                                                  |                                                                                                    |
| Select all that apply. (Select all that                     | apply)                                                                                               |
| The individual have a known family history or clinical pres | or suspected genetic condition associated with significant morbidity or mortality based on entation. |
| Alternate testing is indetermina                            | ate or not available and test is being done at a certified laboratory.                               |
| 2 <u>1.</u>                                                 |                                                                                                    |

After selecting a test, you will then be asked to select the Testing Scenario, followed by the Clinical Scenario

You will then answer a series of questions until we have enough information to make a determination.

Any questions about genetic counseling are asked AFTER the clinical questions

Document upload is available for all requests that do not automatically approve

FILE

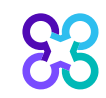

## Order request preview

| S3 carelon.                                                                 |                                         |                     |
|-----------------------------------------------------------------------------|-----------------------------------------|---------------------|
| Order Request Previe                                                        | w                                       |                     |
| Case Status:                                                                | Health Plan:                            |                     |
| Has Not Been Submitted                                                      |                                         |                     |
| For institutional billing, please click on the provider to your institution | e "edit" button to change the servicing | Servicing Provider: |
| Member mormaton.                                                            | ordering Provider.                      | Servicing Howder.   |
|                                                                             |                                         |                     |
|                                                                             |                                         |                     |
|                                                                             |                                         |                     |

The Clinical Information displayed was obtained by Carelon Medical Benefits Management through the order entry process. The information is being displayed for the convenience of the user and has not been independently verified or clinically reviewed.

#### **REQUESTED TESTS**

| Foresight Cystic Fibrosis |                 | REQUEST STATUS | REASON | Hide Details |
|---------------------------|-----------------|----------------|--------|--------------|
| In-Scope CPT Codes:       | 81220 (up to 1) |                |        |              |

This is a preview of your order prior to submitting the request.

Select **"Submit This Request**" to proceed.

After selecting the **"Submit This Request**" button, you will be able to provide additional information, if necessary.

## Order request summary

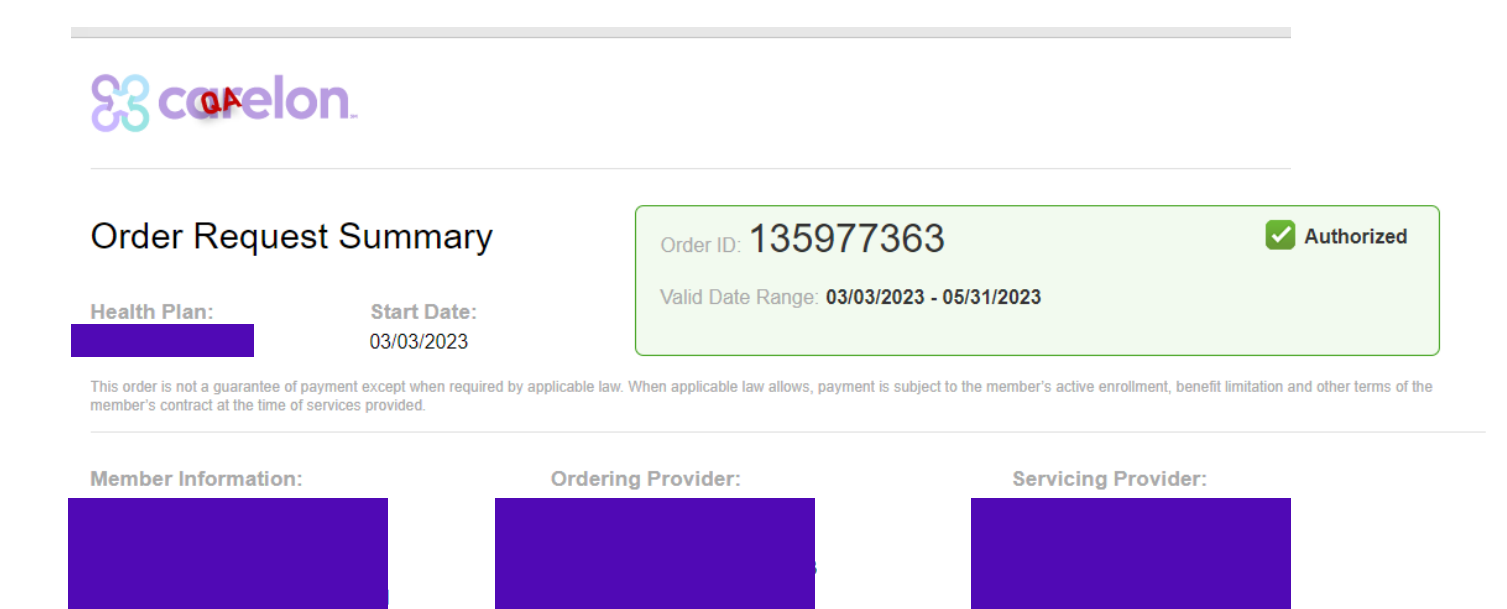

The Clinical Information displayed was obtained by Carelon Medical Benefits Management through the order entry process. The information is being displayed for the convenience of the user and has not been independently verified or clinically reviewed.

Please call 866-789-6254 for all Urgent Requests.

#### REQUESTED TESTS

R

| TEST                      | REQUEST STATUS | REASON       | ACTION       |
|---------------------------|----------------|--------------|--------------|
| Foresight Cystic Fibrosis | Authorized     | Criteria Met | Hide Details |

Once the order request has been submitted, the Order Request Summary will display.

An Order ID, Valid Preauthorization timeframe, and Request Status will be displayed on the summary page within a green box.

The end user may select to "**Print**" or "**Save as PDF**" to include in the patient's chart.

## Order request summary

#### REQUESTED TESTS

| TEST                                                                                                    |                                                                                                    | REQUEST STATUS                          | REASON                          | ACTION       |  |  |
|----------------------------------------------------------------------------------------------------|----------------------------------------------------------------------------------------------------|-----------------------------------------|---------------------------------|--------------|--|--|
| CYSTIC FIBROSIS (CF): CFTR (FULL GENE SEQUENCING)                                                                                                    |                                                                                                    | Authorized                              | Health Plan Medical Policy      | Hide Details |  |  |
| CPT Codes:<br>Genes:<br>Counseling Required:                                                                                                    | 81223 (up to 1)<br>Yes                                                                                                    |                                         |                                 |              |  |  |
| DIAGNOSIS                                                                                                    |                                                                                                    |                                         |                                 |              |  |  |
| Z31.430:                                                                                                    | Encntr fem test gntc dz carr stati                                                                                                    | JS                                      |                                 |              |  |  |
| SAMPLE INFORMATION                                                                                                    |                                                                                                    |                                         |                                 |              |  |  |
| Sample Type :                                                                                                    | Blood, saliva, cheek swab                                                                                                    |                                         |                                 |              |  |  |
| CLINICAL INFORMATION[-]                                                                                                    |                                                                                                    |                                         |                                 |              |  |  |
| CLINICAL INFO                                                                                                    | RMATION[-]                                                                                                    |                                         |                                 |              |  |  |
| GENETIC COUNSELING:                                                                                                    | RMATION[-]                                                                                                    |                                         |                                 |              |  |  |
| GENETIC COUNSELING:<br>Has Genetic Counseling B                                                                                                    | RMATION[-]<br>een Performed?                                                                                                    | Ye                                      | 5                               |              |  |  |
| GENETIC COUNSELING:<br>Has Genetic Counseling B<br>When Was Genetic Couns                                                                                          | RMATION[-]<br>een Performed?<br>eling Performed?                                                                                                    | Ye<br>07                                | rs<br>2/01/2022                 |              |  |  |
| GENETIC COUNSELING:<br>Has Genetic Counseling B<br>When Was Genetic Couns<br>JUSTIFICATION QUESTIO                                                                 | RMATION[-]<br>een Performed?<br>eling Performed?<br>NS:                                                                                                 | Y4<br>07                                | rs<br>2/01/2022                 |              |  |  |
| GENETIC COUNSELING:<br>Has Genetic Counseling B<br>When Was Genetic Couns<br>JUSTIFICATION QUESTIO<br>Is testing being ordered t                                   | RMATION[-]<br>een Performed?<br>eling Performed?<br>NS:<br>o determine if the patient is a carrier of cy                                                | Ye<br>Oź<br>/stic fibrosis? Ye          | rs<br>2/01/2022<br>rs           |              |  |  |
| GENETIC COUNSELING:<br>Has Genetic Counseling B<br>When Was Genetic Couns<br>JUSTIFICATION QUESTIO<br>Is testing being ordered to<br>Is the patient's reproduction | RMATION[-]<br>een Performed?<br>eling Performed?<br>NS:<br>o determine if the patient is a carrier of cy<br>ve partner a known carrier of cystic fibros | Ye<br>Oi<br>/stic fibrosis? Ye<br>is? U | is<br>2/01/2022<br>is<br>nknown |              |  |  |

The requested test, diagnosis, and clinical information will also display on the Order Request Summary screen.

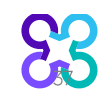

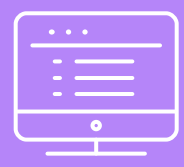

## Carelon provider portal Features

Note: Carelon maintains the confidentiality of all protected health information. All data displayed is fictional and any resemblance to real persons is purely coincidental.

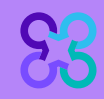

## Manage your user profile

| Order Request                       |                                                                             |
|-------------------------------------|-----------------------------------------------------------------------------|
| DEMO TRAINING                       | age Your<br>Profile Reference<br>Desk                                       |
| Start Your Order<br>Request Here    | Service Date * MM/DD/YYYY II                                                |
| Check Order Status                  | Member Details:     First Name*                                             |
| View Order History                  | Member Carlos Manage My Profile                                             |
| Check Member's Eligibility          | Date of<br>Hide S<br>For a                                                  |
| Access Your<br>Optinet Registration | Do n and:     Mem                                                           |
| Access Failed Cases                 | User Role User Information Account Information Notification Change Password |
|                                     | User Role<br>Health Plan Representative                                     |
|                                     | Health Plan Utilization Review Programs                                     |
|                                     | Enabled                                                                     |
|                                     | Health Plan(s):                                                             |
|                                     | Manage My Groups                                                            |
|                                     |                                                                             |
|                                     |                                                                             |
| 83                                  |                                                                             |

### Manage Your User Profile

Users can manage their profiles from the home page.

Click on **"Manage Your User Profile**".

First page displays User Role

From this screen, the user can update their user contact information, security questions, or change password.

# Searching for order requests on the Carelon provider portal

| Coemelon.                               |                                 |                 |              |             |
|-----------------------------------------|---------------------------------|-----------------|--------------|-------------|
|                                         |                                 |                 |              |             |
| come DEMO TRAINING Provider<br>Manageme | ent Manage Your<br>User Profile | Help Center     |              |             |
|                                         | Search by: Member   Ord         | er ID           |              |             |
| Start Your Order<br>Request Here        | Member ID *                     | Date of Birth * | First Name * | Last Name * |
| Order Search                            |                                 | MM/DD/YYYY      |              |             |
| Check Order Status                      |                                 |                 |              |             |
| View Order History                      |                                 |                 |              |             |
| Check Member's Eligibility              |                                 |                 |              | Q           |
| Check Claim Status                      |                                 |                 |              |             |
| Access Your<br>Optinet Registration     |                                 |                 |              |             |
|                                         |                                 |                 |              |             |

## **Searching for Orders:**

Select the member's health plan (if not pre-populated or if different than the default)

Select the "**Order Type**". E.g., Genetic Testing

### Search for the record by either Order ID or Member Information.

- Order ID + DOB
- Order ID + Member Name
- Member ID + DOB
- Member ID + Member Name

Select **"Find This Order**" to continue.

# Viewing order requests on the Carelon provider portal

| nola400 23                                                                                 |                                                                                             |                           |                   | <b>© Provider</b> P                         |
|--------------------------------------------------------------------------------------------|---------------------------------------------------------------------------------------------|---------------------------|-------------------|---------------------------------------------|
| Order Reques                                                                               | t Summary                                                                                   | Order ID: 1359773         | 363               | Authorized                                  |
| Health Plan:<br>This order is not a guarantee of pa<br>member's contract at the time of so | Start Date:<br>03/03/2023<br>syment except when required by applicable<br>ervices provided. | Valid Date Range: 03/03/2 | 2023 - 05/31/2023 | , benefit limitation and other terms of the |
| Member Information:                                                                        | Orde                                                                                        | ering Provider:           | Servicing Provi   | der:                                        |
|                                                                                            |                                                                                             |                           |                   |                                             |

The Clinical Information displayed was obtained by Carelon Medical Benefits Management through the order entry process. The information is being displayed for the convenience of the user and has not been independently verified or clinically reviewed.

Please call 866-789-6254 for all Urgent Requests.

#### REQUESTED TESTS

| TEST                      | REQUEST STATUS | REASON       | ACTION       |
|---------------------------|----------------|--------------|--------------|
| Foresight Cystic Fibrosis | Authorized     | Criteria Met | Hide Details |

### **Order Information**

Order Information displayed included on the order/preauthorization:

- Request Status
- Valid Dates
- Requested tests shows a request status and reason for the test outcome
- When a denial occurs, the clinical rationale statement is included

## **Reference desk**

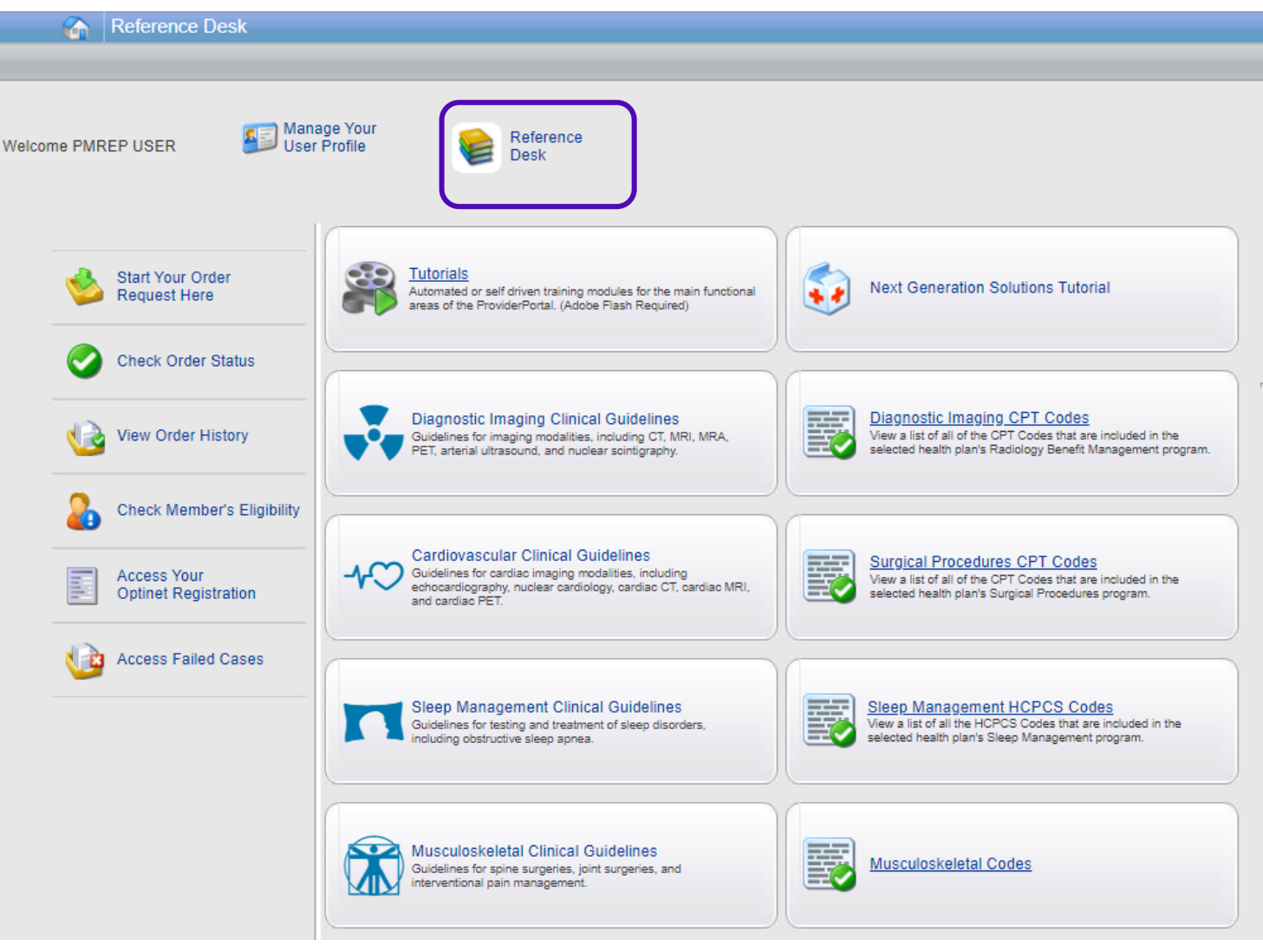

# The Reference Desk contains helpful information such as:

- Tutorials
- UM Mailbox with letters
- Carelon Clinical Guidelines

## **Reference desk**

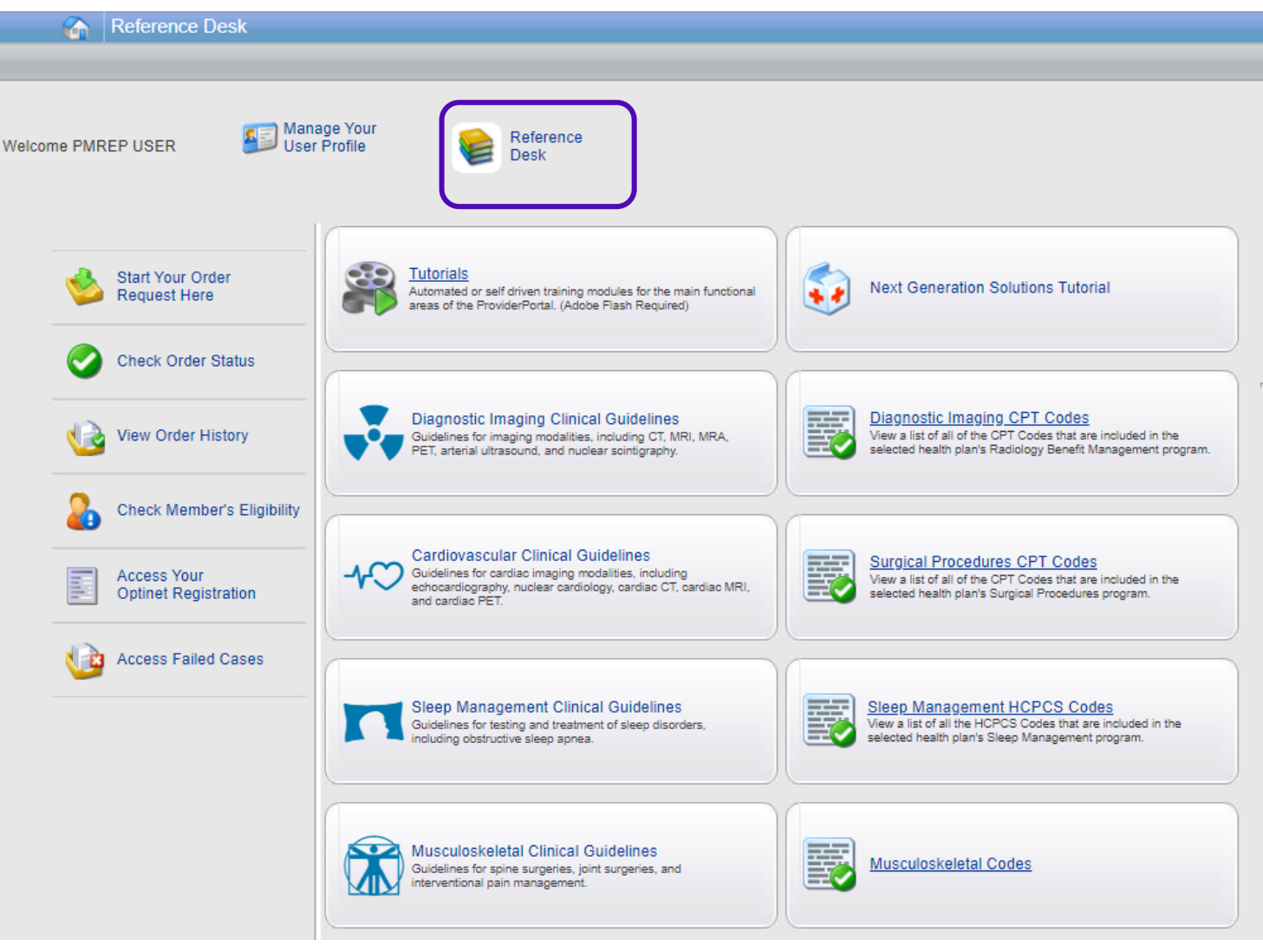

# The Reference Desk contains helpful information such as:

- Tutorials
- UM Mailbox with letters
- Carelon Clinical Guidelines